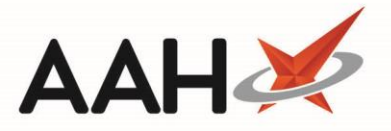

# Sending a CPS Consultation (Advice) or GP Referral

### Selecting the Clinical Pharmacy Service

There are two methods you can use to record Advice or a Referral for Clinical Pharmacy Services, either by selecting the **[CPS]** button from within a patient's PMR or by selecting the **[CPS]** shortcut button from the ProScript Connect Main Screen.

Selecting the [CPS] button from the patient's PMR

1. Search for and select the patient. The patient's PMR displays. Select the [CPS] button

| ▲ ANDREWS, Gary (Mr) DOB 27 Apr 1951 CHI No 270451 1632<br>126 Gray Street, Broughty Ferry, Tayside, DD5 2DG Age 70 years 9 months MCR ●                                                                                                    | Collection Manager DREMPT (C)                                                       |
|----------------------------------------------------------------------------------------------------|-------------------------------------------------------------------------------------|
| Patient Medication Record Patient Summary View Compliance                                                                                                    | *                                                                                   |
| F1     Patient<br>Details     F2     Fx     Type / · · · · · · · · · · · · · · · · · ·                                                                                                    |                                                                                     |
| Additional Endorsements Stock Card Edit Warnings Patient Centric View Pharmacy Care Record Dispense Locally PTS Restrictions Drug I                                                                                                    | Notes * Incident Report * Counselling Notes (1) Interventions Record Measurements * |
| GP10 TEST, John (Atos Origin Test Practice)                                                                                                    |                                                                                     |
| ENTER - Add New Item <ul> <li>1) Trimethoprim 100mg tabs 07/02/2022</li> <li>2) Paracetamol 120mg suppos 07/02/2022</li> <li>3) Methadone 1mg/1ml mixt 01/02/2022</li> <li>4) Paracetamol 500mg capiets 20/01/2022</li> <li>6) Lupitor 10mg tabs 24/12/2021 (Cam Cancelled</li> <li>9) Accionary 56 cream 23/12/2021</li> <li>9) Paracetamol 500mg tabs 23/12/2021</li> <li>9) Paracetamol 500mg tabs 23/12/20</li></ul> |                                                                                     |
| Quantity Dispensed Product Choice R Stoc Pip Cod I S                                                                                                    | Mr Gary Andrews                                                                     |
|                                                                                                    | Drug Information Patient Information                                                |
| Drug Statistics         In Stock         0           By Family         Feb Jan Dec Nov Oct Sep         In Stock         0           Max Day         On Order Pad         On Order Pad           Month Total         Due In 0         Wholesair           Forms         Suggested Level0         Suggested Level0                                                                                                    |                                                                                     |

2. The CPS wizard displays in a new window. An Eligibility Check takes place. If the patient is deemed eligible or you have selected to continue via the prompt, the *Select Service* tab is selected.

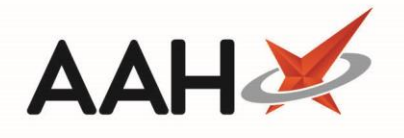

| Clinical Pharmacy Service | ×                                                                                                    |
|---------------------------|----------------------------------------------------------------------------------------------------|
| Select Patient            | Select Service Category Select Service Category Unscheduled Care Gluten Free Food Services Health Services Public Health Services Pharmacy First Scotland Epidemic / Pandemic Services and Vaccinations |
|                           | ✓ F10 - Send Claim X Cancel                                                                                                    |

Selecting the **[CPS]** shortcut button from the ProScript Connect Main Screen

1. From the ProScript Connect main screen, select the **[CPS]** shortcut button.

| ProScript Connect<br>07 February 2022 16:23      | Search (CTRL+S) • • • • • • • • • • • • • • • • • • •                                         | (iii) 🖽 Responsible Pharm   | nacist Sign In   User Supervisor 🗙 🗕 🗖 🗙      |
|--------------------------------------------------|-----------------------------------------------------------------------------------------------|-----------------------------|-----------------------------------------------|
| My shortcuts +                                   | Search Workflow Manager ANDREWS, Gary (Mr) ×                                                  |                             |                                               |
| F2<br>Reprints<br>F6                             | Advanced Search                                                                               |                             |                                               |
| Ordering<br>F7                                   | Show Humans I Show Pets Show Deleted                                                          |                             |                                               |
| Overdue Scripts<br>F8                            | 1                                                                                             | • Q 🚺 EL                    | Add Patient Edit Patient                      |
| MDS Prep<br>F9                                   |                                                                                               |                             |                                               |
| MDS Scripts Due                                  | Recently Viewed Patients                                                                      |                             | Clear History<br>Print ID Card                |
| Stock Manager<br>Ctri O                          | Name Date of Birth Address                                                                    | CHI Number Care H           | Home Print Bag Label                          |
| MDS Manager<br>F11                               | FIO ANDREWS, Gary (Mr) 27 Apr 1951 126 Gray Street, Broughty Ferry, I                         | ayside, DD5 2DG 27/451 1652 | Patient Id: 1<br>Patient Number:              |
| ePharmacy<br>Ctri E                              |                                                                                               |                             | Prescription Collection                       |
| CPS                                              |                                                                                               |                             | Concetton Wanager                             |
| RMS<br>Ctrl R<br>FMD Workload<br>Collection Mana |                                                                                               |                             | Online<br>Training                            |
|                                                  |                                                                                               |                             | What's<br>New<br>Release<br>Notes<br>Feedback |
| Server running on<br>WQAHVD-PSSC<br>Test Mode    | No script has been processed today!<br>ProScript Connect Service Desk Number : 0845 634 2 634 |                             | proscript                                     |

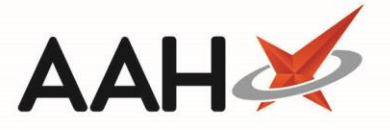

2. The CPS wizard displays in a new window with the *Select Patient* tab selected. Search for and select the patient.

| Clinical Pharmacy Services |         |                       | - = ×                                 |
|----------------------------|---------|-----------------------|---------------------------------------|
| Select Patient             | Filters | Show Pets             |                                       |
|                            |         |                       | 🗸 🤇 🚺 F1 - Add Patient 🗄 Edit Patient |
| Select Service & Activity  | Name    | Date of Birth Address | CHI Number                            |
|                            |         |                       |                                       |
|                            |         |                       |                                       |
|                            |         |                       |                                       |
|                            |         |                       |                                       |
|                            |         |                       |                                       |
|                            |         |                       |                                       |
|                            |         |                       |                                       |
|                            |         |                       |                                       |
|                            |         |                       |                                       |
|                            |         |                       |                                       |
|                            |         |                       |                                       |
|                            |         |                       |                                       |
|                            |         |                       |                                       |
|                            |         |                       | ✓ F10 - Select X Cancel               |

#### 3. Select the required *Service Category*.

| Clinical Pharmacy Services            |                                               | - = ×                       |
|---------------------------------------|-----------------------------------------------|-----------------------------|
|                                       | - Service Category *                          |                             |
| Select Patient                        | Select Service Category                       |                             |
| <ul> <li>Patient Selected</li> </ul>  | Select Service Category                       |                             |
| ♥ Done                                | Unscheduled Care                              |                             |
| Salact Sanvica & Activity             | Gluten Free Food Services                     |                             |
| ✓ Category Selected                   | Health Board Services                         |                             |
| <ul> <li>Selecting Service</li> </ul> | Public Health Services                        |                             |
|                                       | Epidemic / Pandemic Services and Vaccinations |                             |
|                                       |                                               |                             |
|                                       |                                               |                             |
|                                       |                                               |                             |
|                                       |                                               |                             |
|                                       |                                               |                             |
|                                       |                                               |                             |
|                                       |                                               |                             |
|                                       |                                               |                             |
|                                       |                                               |                             |
|                                       |                                               |                             |
|                                       |                                               |                             |
|                                       |                                               |                             |
|                                       |                                               |                             |
|                                       |                                               |                             |
|                                       |                                               |                             |
|                                       |                                               |                             |
|                                       |                                               |                             |
|                                       |                                               |                             |
|                                       |                                               |                             |
|                                       |                                               |                             |
|                                       |                                               |                             |
|                                       |                                               | 1 E10 Soud Claim            |
|                                       |                                               | V FIU - Send Claim 👗 Cancel |

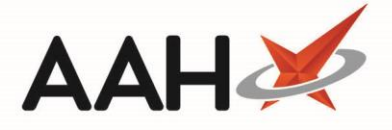

#### PCS version 1.26

If your organisation has not yet updated to v1.27, you can start a new Pharmacy First service from the ProScript Connect Main Screen by selecting the **[Pharmacy First]** shortcut button.

You can also select the **[ePharmacy]** shortcut button then select the **[F10 – Pharmacy First]** button within the ePharmacy Manager module.

Alternatively, you can select the **[Pharmacy First]** button from within a patient's PMR. This will launch a separate Pharmacy First wizard.

## Sending a CPS Consultation (for Advice only)

1. Select the Service Category and Service required.

| Clinical Pharmacy Services                                                                    |                                                                                         | ×                           |
|-----------------------------------------------------------------------------------------------|-----------------------------------------------------------------------------------------|-----------------------------|
| Select Patient                                                                                | Service Category * Public Health Services                                               |                             |
|                                                                                               | Service *                                                                               |                             |
| Select Service & Activity<br><ul> <li>Category Selected</li> <li>Selecting Service</li> </ul> | Select Service  Select Service                                                          |                             |
|                                                                                               | Bridging Contraception Only<br>EHC and Bridging Contraception                           |                             |
|                                                                                               | Emergency Hormonal Contraception<br>MenB Paracetamol<br>Smoking Cessation - Varenicline |                             |
|                                                                                               | Smoking Cessation excl. Varenicline                                                     |                             |
|                                                                                               |                                                                                         |                             |
|                                                                                               |                                                                                         |                             |
|                                                                                               |                                                                                         |                             |
|                                                                                               |                                                                                         |                             |
|                                                                                               |                                                                                         |                             |
|                                                                                               |                                                                                         |                             |
|                                                                                               |                                                                                         | ✓ F10 - Send Claim × Cancel |

ProScript Connect will indicate if one or more Activity is not available for the selected service. If an Eligibility Check is required for the selected service, this will be indicated.

2. From the list of *Activity* options that then appear, select the *Advice* radio button.

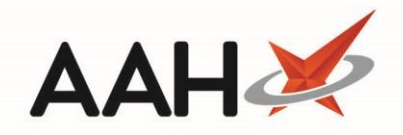

| Clinical Pharmacy Services                                                                             |                                                                                                    |
|----------------------------------------------------------------------------------------------------|----------------------------------------------------------------------------------------------------|
| Select Patient<br>Patient Selected                                                                     | An Eligibility Check is not required for the selected Service.  Service Category *                                                            |
| Select Service & Activity<br>✓ Category Selected<br>I Eligibility Not Required<br>✓ Selecting Activity | Public Health Services           Service *           Emergency Hormonal Contracep           Activity *             Advice O Referral O Supply |
|                                                                                                    | Consultation Notes (Character Limit: 350 Advice given to the patient on options available                                                     |
|                                                                                                    |                                                                                                    |
|                                                                                                    | ✓ F10 - Send Claim 🔀 Canc                                                                                                    |

3. Enter any remarks from the consultation in the Comments box which appears. When you are finished, select the **[F10 – Send Claim]** button.

Consultation Notes are required for some CPS supplies. ProScript Connect will indicate if notes are mandatory as required by NHS Scotland.

The comments field has a maximum character limit of 350 characters. However, if you enter more than 200 characters, a banner will appear to advise you that you will need to add these comments by hand to the CP4 form.

- 4. The CPS wizard closes.
- 5. ProScript Connect generates the CP4 form.

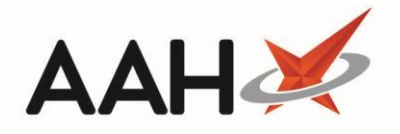

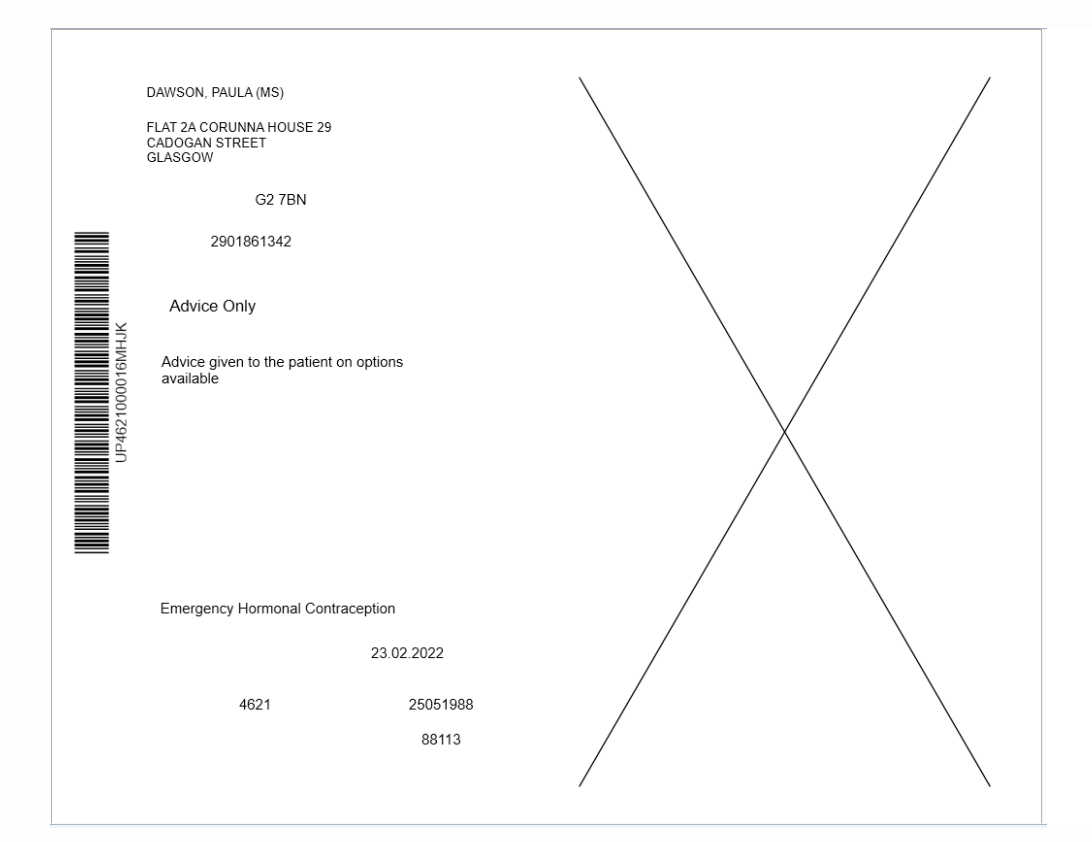

6. The ePharmacy Manager displays, with the selected CPS service marked as Advice, script *Status* marked as Claim and the *Request Type* as Request Success.

| Scripts Treatment Summary Patient Registration                                                                                                    |                                                          |                                                                                             |                |                       |                                    |                            | Pharmacist: Victori | ia Smith  |
|----------------------------------------------------------------------------------------------------|----------------------------------------------------------|---------------------------------------------------------------------------------------------|----------------|-----------------------|------------------------------------|----------------------------|---------------------|-----------|
| F1 - View PMR F2 - View / Edit F4 - Claim F5 - C                                                                                                    | aim Cancellation                                         | F6 - Batch Functions  F9 - Resend                                                           | Abandon F10    | - Pharmacy First Std. | ▼ 🖶 F11 -Print CP4 F1              | 12 - Manually Update Statu | Edit MCR Item       |           |
| Filters     Image: All Image: All Image: | ription expiring by<br>tention Show A<br>Drugs V Exclude | Select a date s<br>Due By Select a<br>Abandoned Scripts<br>Expired Scripts<br>Clear Filters | date 15        |                       |                                    |                            |                     |           |
| Service Type Date Added Service                                                                                                    | Expiry Date F                                            | Patient                                                                                     |                | CHI Number U          | JPN                                | Status                     | Request Type        | Notificat |
| CPS 23/02/2022 16:54:11 Emergency Hormonal Contracept                                                                                                    | )                                                        | DAWSON, PAULA (MS)                                                                          | Advice         | 290186 1342           | UP4621000016MHJK                   | Claim                      | Request Success     |           |
| CPS 23/02/2022 16:24:09 Emergency Hormonal Contracept                                                                                                    | )                                                        | DAWSON, PAULA (MS)                                                                          | GP Referral    | 290186 1342           | UP4621000014HKXJ                   | Claim                      | Request Success     |           |
| CPS 23/02/2022 15:55:35 Smoking Cessation - Varenicline                                                                                                    |                                                          | ANDREWS, GARY (MR)                                                                          | Supply         | 270451 1632           | UP4621000012RH17                   | Dispensed                  | Request Parked      |           |
| CPS 21/02/2022 13:08:40 Smoking Cessation - Varenicline                                                                                                    |                                                          | ANDREWS, GARY (MR)                                                                          | Supply         | 270451 1632           | UP4621000011LWF4                   | Claim                      | Request Success     |           |
| CPS 17/02/2022 12:25:05 Impetigo - Scot. GP Registered                                                                                                    |                                                          | ANDREWS, GARY (MR)                                                                          | Supply         | 270451 1632           | UT462100000YY2U8                   | Claim                      | Request Success     |           |
| CPS 16/02/2022 15:35:54 Pharmacy First Standard                                                                                                    |                                                          | GREEN, TIM (Mr)                                                                             | Supply         | 111111 0778           | CE462100001N1704                   | Claim                      | Request Success     |           |
| CPS 16/02/2022 14:38:29 Pharmacy First Standard                                                                                                    | 1                                                        | MACBETH, ORLA (Ms)                                                                          | Supply         | 300462 0928           | CE462100001T3K4G                   | Claim Cancellation         | Request Success     |           |
| CPS 16/02/2022 14:36:49 Pharmacy First Standard                                                                                                    | 1                                                        | MACBETH, ORLA (Ms)                                                                          | Supply DELETED | 300462 0928           | CE462100001RDXRR                   | Claim Cancellation         | Request Success     |           |
| CPS 16/02/2022 14:33:58 Impetigo - Scot. Resident, no GP                                                                                                    | 1                                                        | MACBETH, ORLA (Ms)                                                                          | Supply DELETED | 300462 0928           | UT462100000W9CTR                   | Claim Cancellation         | Request Success     |           |
| CPS 11/02/2022 14:44:06 UTI - Scot. Resident, no GP                                                                                                    | 1                                                        | MACBETH, ORLA (Ms)                                                                          | Supply         | 300462 0928           | UT462100000UB117                   | Claim                      | Request Success     |           |
| CPS 09/02/2022 16:55:10 Shinoles - Scot GP Registered ANDREWS, GARY (MR) Support 270451 1632 UT46210000058XX1 Chima Results/Stresses                                                                                                    |                                                          |                                                                                             |                |                       |                                    |                            |                     |           |
| Prescribed Item(s)         Prescription History         MCR Dispense Episode Item(s)         Consultation Notes         E [290186 1342] DAWSON, PAULA (MS)         DXXME           Date Recorded         Pharmacist         Note         G2 78N         G2 78N                                                                                                    |                                                          |                                                                                             |                | EXEMPT (D)            |                                    |                            |                     |           |
| 23/02/2022 16:54 Victoria Smith Advice given to the patient                                                                                                    | on options availabl                                      | le                                                                                          |                |                       | Elected Services<br>MCR Registered | - Age, so years            |                     |           |

The *Consultation Notes* tab can be used to view notes made during the referral consultation.

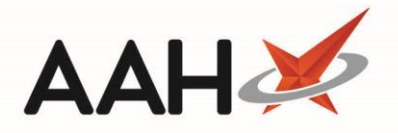

# Sending a CPS GP Referral

1. Select the Service Category and Service required.

| Select Patient       Putlic Health Service         Y Patient Selected       Putlic Health Service         Select Service & Activity       Service *         Select Service       Select Service         Bridging Contraception Only       EHead Bridging Contraception         Emergency Homonal Contraception       MenB Paracetamol         Smoking Cessation - Varenicline       Smoking Cessation excl. Varenicline                                                                                                    | Clinical Pharmacy Service                                                                     |                                                                                                    |  |
|----------------------------------------------------------------------------------------------------|-----------------------------------------------------------------------------------------------|----------------------------------------------------------------------------------------------------|--|
| Select Service & Activity<br>Category Selectd<br>Select Service Bridging Contraception Only<br>EHC and Bridging Contraception<br>Emergency Hormonal Contraception<br>Men8 Paracetamol<br>Smoking Cessation - Varenicline<br>Smoking Cessation excl. Varenicline                                                                                                    | Select Patient<br>& Patient Selected                                                          | Service Category * Public Health Services                                                                                                    |  |
| Select Service <ul> <li>Select Service</li> <li>Select Service</li> <li>Select Service</li> <li>Select Service</li> <li>Select Service</li> <li>Select Service</li> </ul> Select Service <ul> <li>Select Service</li> <li>Select Service</li> </ul> Select Service <ul> <li>Select Service</li> <li>Select Service</li> <li>Select Service</li> <li>Select Service</li> </ul> Select Service <ul> <li>Select Service</li> <li>Select Service</li> </ul> Select Service <ul> <li>Select Service</li> <li>Select Service</li> </ul> Select Service <ul> <li>Select Service</li> <li>Select Service</li> <li>Select Service</li> <li>Select Service</li> <li>Select Service</li> <li>Select Service</li> <li>Select Service</li> <li>Select Service</li> <li>Select Service</li> </ul> |                                                                                               | Service *                                                                                                    |  |
|                                                                                                    | Select Service & Activity<br><ul> <li>Category Selected</li> <li>Selecting Service</li> </ul> | Select Service  Select Service  Bridging Contraception Only EHC and Bridging Contraception Emergency Hormonal Contraception MenB Paracetamol Smoking Cessation - Varenicline Smoking Cessation excl. Varenicline |  |
|                                                                                                    |                                                                                               |                                                                                                    |  |
|                                                                                                    |                                                                                               |                                                                                                    |  |
|                                                                                                    |                                                                                               |                                                                                                    |  |

ProScript Connect will indicate if one or more Activity is not available for the selected service. If an Eligibility Check is required for the selected service, this will be indicated.

2. From the list of *Activity* options that then appear, select the *Referral* radio button.

| Select Patient                                                             | An Eligibility Check is not required for the selected Service. |
|----------------------------------------------------------------------------|----------------------------------------------------------------|
| <ul> <li>Patient Selected</li> </ul>                                       | Service Category *                                             |
| Select Service & Activity<br>Category Selected<br>Fligibility Not Required | Public Health Services                                         |
| <ul> <li>Selecting Activity</li> </ul>                                     | Emergency Hormonal Contracep                                   |
|                                                                            | Activity *                                                     |
|                                                                            | Consultation Notes                                             |
|                                                                            | (Character Limit: 350                                          |
|                                                                            | Patient advised to book an appointment with her GP             |
|                                                                            |                                                                |
|                                                                            |                                                                |
|                                                                            |                                                                |
|                                                                            |                                                                |
|                                                                            |                                                                |
|                                                                            |                                                                |

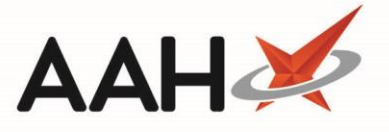

3. Enter any remarks from the consultation in the Comments box which appears. When you are finished, select the **[F10 – Send Claim]** button.

Consultation Notes are required for some CPS supplies. ProScript Connect will indicate if notes are mandatory as required by NHS Scotland.

The comments field has a maximum character limit of 350 characters. However, if you enter more than 200 characters, a banner will appear to advise you that you will need to add these comments by hand to the CP4 form.

- 4. The CPS wizard closes.
- 5. ProScript Connect generates the CP4 form.

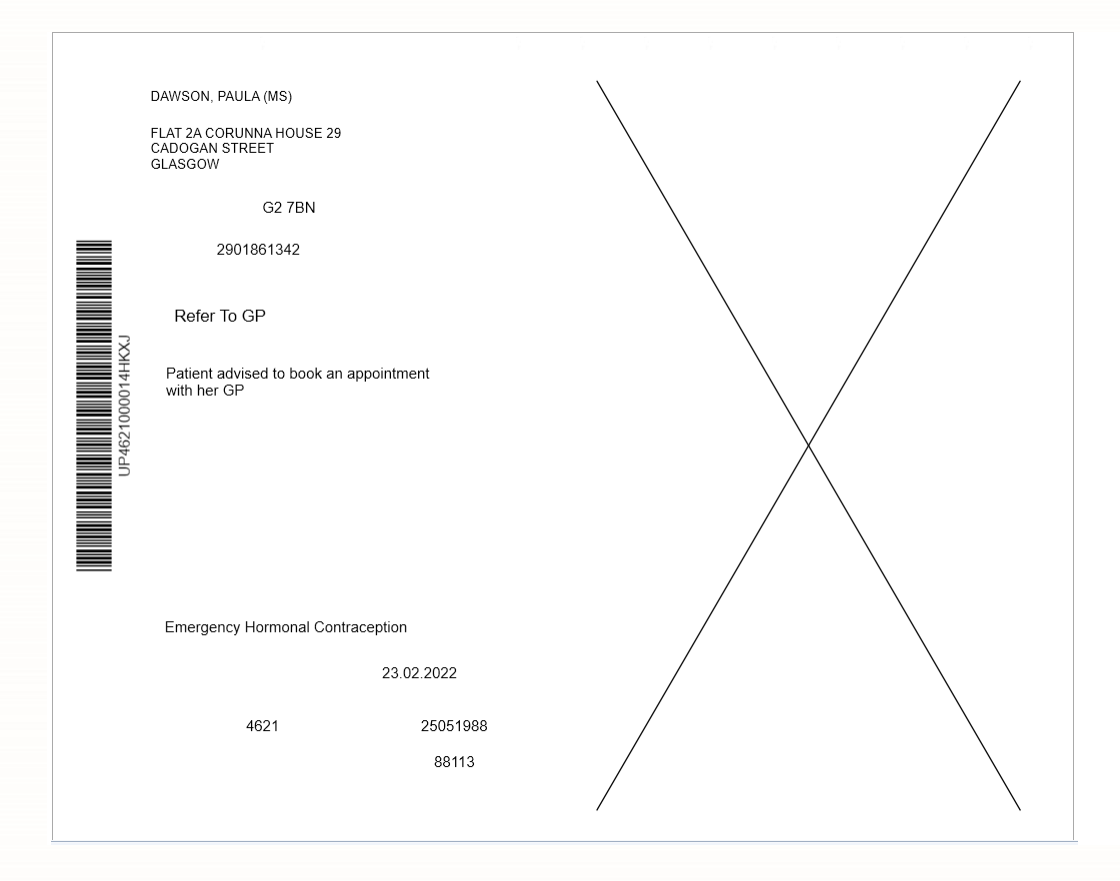

 The ePharmacy Manager displays, with the selected CPS service marked as GP Referral, script Status marked as Claim and the Request Type as Request Success.

|                                                                                                    |                                                                                                    |                                                                                                    |                                                                                                    |                |                     |            |                                                        | AA                                   | HÀ                     | Ś          |
|----------------------------------------------------------------------------------------------------|----------------------------------------------------------------------------------------------------|----------------------------------------------------------------------------------------------------|----------------------------------------------------------------------------------------------------|----------------|---------------------|------------|--------------------------------------------------------|--------------------------------------|------------------------|------------|
| Scrints Treatment Summany Pati                                                                                                    | ant Registration                                                                                                    |                                                                                                    |                                                                                                    |                |                     |            |                                                        |                                      | Pharmacist: Victor     | ria Smith  |
| F1 - View PMR         F2 - View / I           Patient Centric View         View XML           Filters         All ○ ETP ○ CPS         Patient           Service         All ▼         Status         All | idit F4 - Claim F5 - Clai<br>Reports CPS Report F3 - Send N<br>Search Patient • • • Prescri<br>Show Requires Atte<br>• Show Controlled D | m Cancellation F<br>lotification Edit A<br>ption expiring by<br>ention Show Ab<br>rugs ✔ Exclude B | F6 - Batch Functions     F9 - Resend     Additional Information     Select a date 15     Due By Select a bandoned Scripts Expired Scripts Clear Filters | Abandon F10    | - Pharmacy First St | .d. 🕶 🖶 F1 | 11 -Print CP4                                          | - Manually Update Stat               | Edit MCR Item          |            |
| Carrier Ture Date Adda                                                                                                    | Comitor                                                                                                    | Funcies Data Data                                                                                  | ***                                                                                                    |                | CI II Number        |            |                                                        | Chathar                              | De nue et Turne        | NI-44      |
| CPS 23/02/2022 16:54:11                                                                                                    | Emergency Hormonal Contracenti                                                                                                    | Expiry Date Pa                                                                                     |                                                                                                    | Advice         | 290186 1342         | UPN        | 016MHIK                                                | Claim                                | Request Type           | Notifica   |
| CPS 23/02/2022 16:24:09                                                                                                    | Emergency Hormonal Contracepti                                                                                                    | DA                                                                                                 | AWSON, PAULA (MS)                                                                                                    | GP Referral    | 290186 1342         | UP462100   | 0014HKXI                                               | Claim                                | Request Success        |            |
| CPS 23/02/2022 15:55:35                                                                                                    | Smoking Cessation - Varenicline                                                                                                    | AN                                                                                                 | NDREWS GARY (MR)                                                                                                    | Supply         | 270451 1632         | UP462100   | 0012RH17                                               | Dispensed                            | Request Parked         |            |
| CPS 21/02/2022 13:08:40                                                                                                    | Smoking Cessation - Varenicline                                                                                                    | A                                                                                                  | NDREWS, GARY (MR)                                                                                                    | Supply         | 270451 1632         | UP462100   | 0011LWF4                                               | Claim                                | Request Success        |            |
| CPS 17/02/2022 12:25:05                                                                                                    | Impetiao - Scot. GP Registered                                                                                                    | A                                                                                                  | NDREWS, GARY (MR)                                                                                                    | Supply         | 270451 1632         | UT462100   | 000YY2U8                                               | Claim                                | Request Success        |            |
| CPS 16/02/2022 15:35:54                                                                                                    | Pharmacy First Standard                                                                                                    | GF                                                                                                 | REEN, TIM (Mr)                                                                                                    | Supply         | 111111 0778         | CE4621000  | 01N1704                                                | Claim                                | Request Success        |            |
| CPS 16/02/2022 14:38:29                                                                                                    | Pharmacy First Standard                                                                                                    | M                                                                                                  | ACBETH, ORLA (Ms)                                                                                                    | Supply         | 300462 0928         | CE4621000  | 001T3K4G                                               | Claim Cancellation                   | Request Success        |            |
| CPS 16/02/2022 14:36:49                                                                                                    | Pharmacy First Standard                                                                                                    | M                                                                                                  | ACBETH, ORLA (Ms)                                                                                                    | Supply DELETED | 300462 0928         | CE4621000  | 001RDXRR                                               | Claim Cancellation                   | Request Success        |            |
| CPS 16/02/2022 14:33:58                                                                                                    | Impetigo - Scot. Resident, no GP                                                                                                    | M                                                                                                  | ACBETH, ORLA (Ms)                                                                                                    | Supply DELETED | 300462 0928         | UT462100   | 000W9CTR                                               | Claim Cancellation                   | Request Success        |            |
| CPS 11/02/2022 14:44:06                                                                                                    | UTI - Scot. Resident, no GP                                                                                                    | M                                                                                                  | ACBETH, ORLA (Ms)                                                                                                    | Supply         | 300462 0928         | UT462100   | DOOUB117                                               | Claim                                | Request Success        |            |
| CPS 09/02/2022 16:55:10                                                                                                    | Shinales - Scot GP Reaistered                                                                                                    | ΔΝ                                                                                                 |                                                                                                    | Supply         | 270451 1632         | LIT462100  | 0058XX1                                                | Claim                                | Request Success        | >          |
| Prescribed Item(s) Prescription Hi<br>Date Recorded Pharmacist                                                                                                    | story MCR Dispense Episode Item(s)                                                                                                    | Consultation Not                                                                                   | tes                                                                                                    |                |                     | F          | [290186 1342]<br>LAT 2A CORUNNA<br>52 7BN              | DAWSON, PAULA (M<br>HOUSE 29 CADOGAN | 5)<br>STREET, GLASGOW, | EXEMPT (D) |
| 23/02/2022 16:54 Victoria Smith                                                                                                    | Advice given to the patient of                                                                                                    | n options available                                                                                |                                                                                                    |                |                     |            | OOB: 29 Jan 1986<br>Elected Services<br>MCR Registered | Age: 36 years                        | Prescription           | Collection |

The *Consultation Notes* tab can be used to view notes made during the referral consultation.

### **Revision History**

| Version Number | Date          | Revision Details | Author(s)            |
|----------------|---------------|------------------|----------------------|
| 1.0            | 24 March 2022 |                  | Joanne Hibbert-Gorst |
|                |               |                  |                      |
|                |               |                  |                      |

#### **Contact us**

For more information contact: **Telephone: 0344 209 2601** 

Not to be reproduced or copied without the consent of AAH Pharmaceuticals Limited 2022.